# **Strategy - Trades**

Questa sezione sono elencati in ordine cronologico e per ognuno sono riportati tutti i dati calcolati nel momento in cui l'ordine è stato registrato. Ogni cella è in ogni caso editabile mediante un doppio click del mouse. Particolare attenzione va posta su "Filled Type" e "Filled Quantity". In Filled Type è indicata la modalità con cui l'ordine è stato registrato, può essere paper trading o real market, cliccando sulla cella con il tasto sinistro del mouse è possibile modificare questo parametro. La casella Filled Quantity resta di colore blu fino a che l'ordine non viene eseguito o in paper trading o in real market.

|     | Drag a column header here to group by that column |                      |                  |                      |                    |                 |                 |        |          |                                                                                                    |                                        |        |       |        |      |       |       |
|-----|---------------------------------------------------|----------------------|------------------|----------------------|--------------------|-----------------|-----------------|--------|----------|----------------------------------------------------------------------------------------------------|----------------------------------------|--------|-------|--------|------|-------|-------|
|     | Filled<br>Date/Time                               | Name                 | Security<br>Type | Completion<br>Reason | Filled<br>Quantity | Filled<br>Price | Broker<br>Costs | Amount | Realized | Underlying<br>Price                                                                                      | Volutility                             | Deta   | Gamma | Theta  | Vega | Rho   | Notes |
| 1   | 2015-09-01 14.34.11                               | Call @ 86 2015-12-18 | Cal .            | Paper Trading        |                    | 4.472           | \$0.00          |        | \$0.00   | 80.55                                                                                                    | 37.44                                  | 0.419  |       |        |      | 0.087 |       |
| 2   | 2015-09-01 14.34.11                               | Put @ 78 2015-12-18  | Put              | Paper Trading        |                    | 4.005           | \$0.00          |        | \$0.00   | 90.55                                                                                                    | 34.64                                  | -0.390 |       |        |      | 0.107 |       |
| з   | 2015-09-01 14.34.11                               | Put @ 76 2015-12-18  | Put              | Paper Trading        |                    | 3.88            | \$0.00          |        | \$0.00   | 80.55                                                                                                    | 35.18                                  | -0.339 | 0.025 | -0.026 |      | 0.093 |       |
| . 4 | 2015-09-01 14-34.11                               | Put († 62 2015-12-18 | Put              | Paper Trading        |                    | 6.089           | \$0.00          |        | \$2.05   | Remove Trade<br>Trade in Real N<br>Export Trades<br>Choose Propertie<br>Load Propertie<br>Save Propertie | farket<br>fies<br>1 Layout<br>1 Layout | -0.495 | 0.027 |        |      |       |       |

## **Video Tutorial**

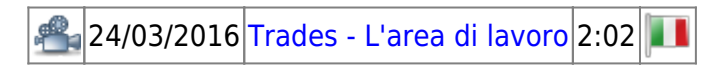

Clicca qui per vedere altri Video di Iceberg

## ll menù

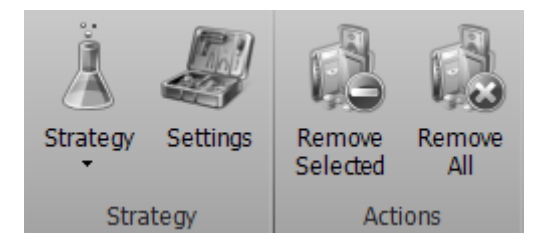

#### Strategy

| Strategy     | apre il sottomenu Strategy            |
|--------------|---------------------------------------|
| New Strategy | permette di creare una nuova Strategy |

| Open Strategy | permette di aprire una Strategy precedentemente salvata                             |
|---------------|-------------------------------------------------------------------------------------|
| Save Strategy | permette di salvare la Strategy attualmente in uso                                  |
| Settings      | apre la finestra <mark>Strategy Settings</mark> per le impostazioni della strategia |

#### Actions

| Remove<br>Selected | permette di rimuovere il trade selezionato dalla strategia |
|--------------------|------------------------------------------------------------|
| Remove<br>All      | permette di rimuovere tutti i trades dalla strategia       |

### Il menù con il tasto destro del mouse

| Remove Trade           |  |  |  |  |  |  |
|------------------------|--|--|--|--|--|--|
| Trade in Real Market   |  |  |  |  |  |  |
| Book                   |  |  |  |  |  |  |
| Export Trades          |  |  |  |  |  |  |
| Choose Properties      |  |  |  |  |  |  |
| Load Properties Layout |  |  |  |  |  |  |
| Save Properties Layout |  |  |  |  |  |  |

- Remove Trade: cancella l'ordine selezionato da Iceberg, se l'ordine è in Real Market viene cancellato anche l'ordine a mercato
- Trade in Real Market: trasforma la registrazione dell'ordine da Paper Trading a Real Market
- Book: di aprire il book di negoziazione dello strumento selezionato
- Export Trades: esporta l'elenco dei trades in un file in formato \*.csv che può essere aperto con tutti i più diffusi fogli di calcolo
- Choose Properties: apre la finestra Choose Properties per scegliere le proprietà da visualizzare, al capitolo sotto l'elenco delle proprietà disponibili
- Load Properties Layout: carica una configurazione di proprietà precedentemente salvata
- Save Properties Layout: salva la configurazione di proprietà attualmente in uso

Per l'elenco delle Proprietà disponibili e la loro spiegazione, clicca qui.

Trades -> Order Manager

| -€ 57,2            | 27 -      | € 18,2 | 7 € 0,53        | -€ 5,02        |                                                           |
|--------------------|-----------|--------|-----------------|----------------|-----------------------------------------------------------|
|                    | des       |        | Drag a colur    | mn header her  |                                                           |
|                    | Ĕ         | 4      | Fi<br>Date      | lled<br>e/Time |                                                           |
|                    | ager      | ► 1    | 2016-01-1       | 2 10.18.13     |                                                           |
|                    | Order Mar | 2      | 2016-01-1       | 2 10.18.13     |                                                           |
|                    |           | 3      | 2016-01-1       | 2 10.18.13     |                                                           |
|                    |           | 4      | 2016-01-1       | 2 10.18.13     | Dalla scheda Trades è possibile passare alla scheda Order |
|                    |           | 5      | 2016-01-1       | 2 10.18.13     | Manager utilizzando il tab                                |
|                    |           | 6      | 2016-01-1       | 2 10.18.13     |                                                           |
|                    |           |        |                 |                |                                                           |
|                    | _         |        |                 |                |                                                           |
|                    |           |        |                 |                |                                                           |
| Real Order Manager |           |        | es<br>r Manager |                |                                                           |
|                    |           |        | 60-             |                |                                                           |

| From:<br>http://manuals.playoptions.it/Iceberg_old/ - Iceberg Options Solutions       |   |
|---------------------------------------------------------------------------------------|---|
| Permanent link:<br>http://manuals.playoptions.it/Iceberg_old/it/trades?rev=1488457200 | × |
| Last update: 2017/03/02 13:20                                                         |   |